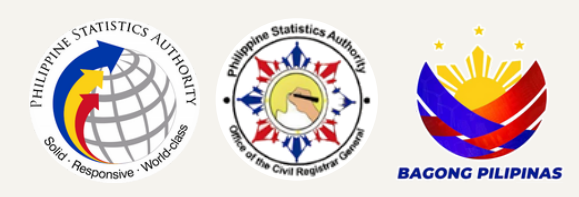

## KALINGA **CIVIL REGISTRY SYSTEM MARCH 2025**

Reference No. 25CAR32-551

Date of Release: 05 May 2025

## **COPY ISSUANCE IN SECURITY PAPER**

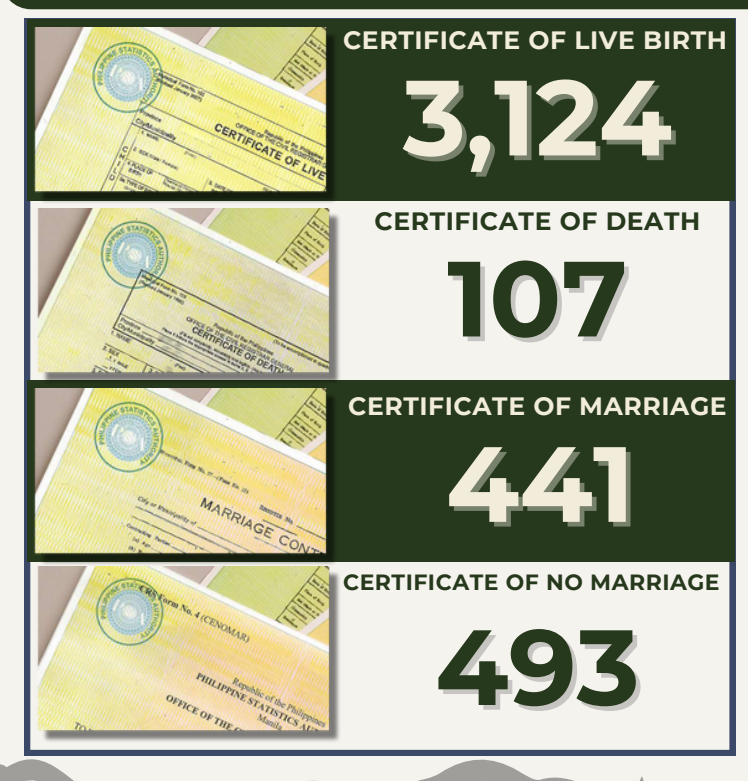

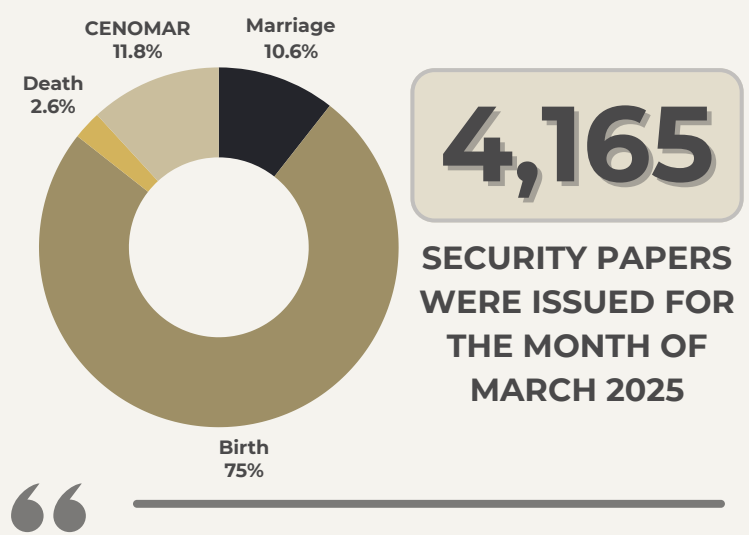

Civil Registry Documents in Security Paper (SECPA) is a public document that contains the vital events pertaining to status of the persons, that either birth certificate, marriage certificate, CENOMAR and death certificate.

## **CRS APPOINTMENT SYSTEM**

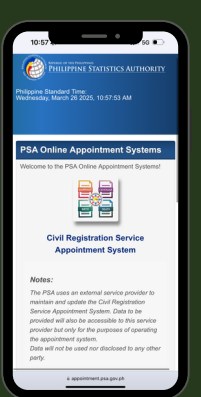

ISO 9001

Step 1: Read and understand the Steps, Privacy Notice, and Important Reminders. Step 2: Select the purpose of the appointment. If the purpose is for Court Decree and Legal Instrument

request, book for an appointment at the East Avenue, Quezon City. Step 3: Select the PSA Civil Registry System Outlet for appointment. Read and understand the Important Reminders.

Step 4: For Appointee/Requester Information, or the person who will personally transact in the PSA Civil Registry System Outlet, provide the complete name, active email address, and mobile number. The system will send a One-Time-Pin at the indicated email address.

Step 5: Verify the One-Time-Pin

Step 6: Select the type of civil registry document and certification to be requested. If requesting for someone else, select the relationship and the requirement information of the document owner. Only 2 application request by an Authorized Representative shall be accepted. Step 7: Select the date and time of the appointment.

Step 8: Review and confirm the details of the appointment. A copy of the appointment will be sent to the appointee's email address to be presented on the date of appointment.

Step 9: Be at the PSA Civil Registry System Outlet a few minutes earlier. Ensure the completeness of requirements such as completely filled up Application Form/s, valid IDs, and Authorization Letter/Special Power of Attorney/Affidavits, if necessary.

SCAN ME

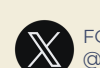

FOLLOW US ON X @PSACARKalinga

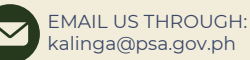

GLIMz Bldg., Balinag St., Purok 6, Bulanao, Tabuk City, Kalinga

rsssocar.psa.gov.ph/kalinga

VISIT US ON:

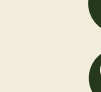

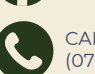

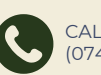

CALL US THROUGH: (074) 6275063

LIKE US ON FACEBOOK:

PSA CAR Kalinga